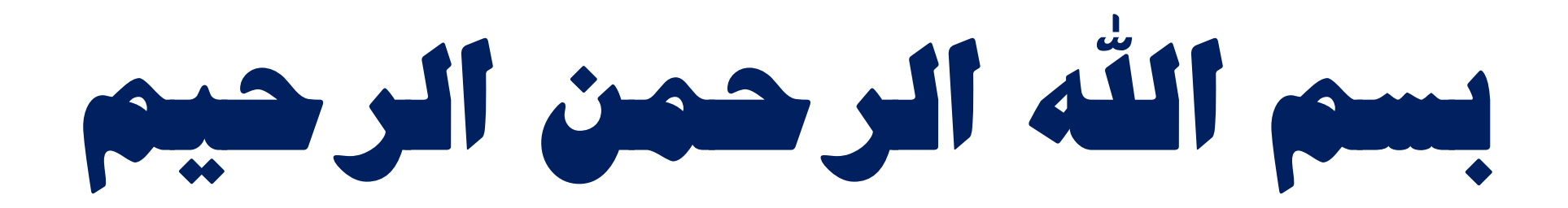

كميته علمسنجي دانشگاه علوم پزشكي شير از

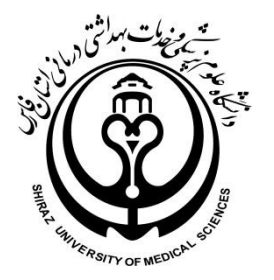

# MERGE AUTHOR Ly Julia

(راهنمای ادغام و ویرایش پروفایل نویسنده در بانک اطلاعاتیScopus)

کمیته علم سنجی دانشگاه علوم پزشکی شیراز تیرماه ۱۳۹۷

كميته علمسنجي دانشگاه علوم پزشكي شيراز

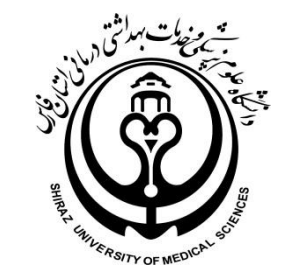

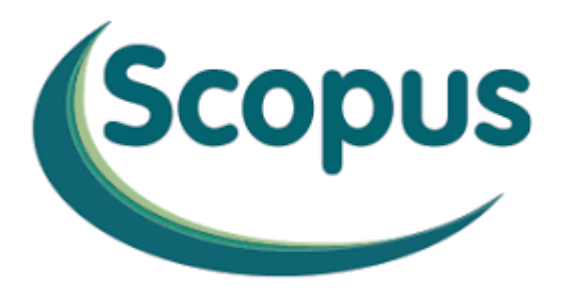

#### **Authors Profile**

پایگاه Scopus به تمامی نویسندگانی که مقالات آنها در این نمایه ایندکس می گردد یک پروفایل شخصی اختصاص می دهد. این پروفایل شامل نام و نام خانوادگی فرد، تعداد مقالات، تعداد استنادات، آدرس سازمانی، Author ID ، عدد H-Index ، نمودار H و ... می باشد. هر گونه تغییر در نام و نام خانوادگی و یا آدرس سازمانی فرد و ... بوجود آید، Scopus آن فرد را به عنوان یک نویسنده جدید می شناسد و به پژوهشگر یک پروفایل جدید و یک Author ID جدید اختصاص می دهد به همین دلیل هنگام گرفتن گزارش های علم سنجی گزارشهای مختلف و متفاوتی از فرد بدست می آید . در سالمای اخب معامنت تحقیقات و فنام می دادت به درساشت به داشاس این بابگاه به مقایسه شاخص H نمیسندگان، تعداد

در سالهای اخیر معاونت تحقیقات و فناوری وزارت بهداشت براساس این پایگاه به مقایسه شاخص H نویسندگان، تعداد مقالات، استنادات و غیره می پردازد. لزوم توجه به صحیح بودن اطلاعات موجود در Authors Profile بسیار حائز اهمیت می باشد. در غیر اینصورت ممکن است برداشتهای نادرست و غیر صحیح علم سنجی از آن صورت پذیرد.

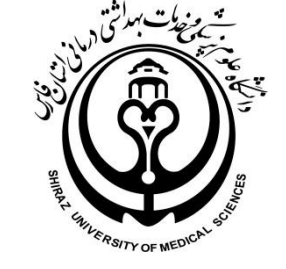

## مِرا از Request to Merge Authors استفادہ می کنیم؟

به مقالات ثبت شده در Scopus بر اساس نام و نام خانوادگی، رشته موضوعی و وابستگی سازمانی نویسنده (Affiliation)شماره شناسایی منحصر به فردی (Author ID) تعلق می گیرد، حال در صورتیکه نام نویسنده با شیوه ها و املاهای مختلفی در مقالات نوشته شده باشد آن نویسنده با شماره های شناسایی متعددی شناخته می شود که باعث به وجود آمدن اختلاف در تعداد مدارک، استنادات و در نهایت H-Index نویسنده می گردد.

بعنوان مثال در مقالات جناب آقای دکتر پارسا نژاد با توجه به آنکه در کلمه آورده شده حرف (ژ) معادل انگلیسی آن وجود ندارد اسم ایشان به دو صورت نوشتاری Parsanezhad با ۴۸ مقاله و H- Index=15 و Parsanejad با ۵ مقاله و H-Index=3شناسایی می شود. بنابراین گزارش بدون در نظر گرفتن کلیه مقالات ایشان ،به صورت جدا با H-15,3هواجه خواهیم شد. که اگر H=3گزارش شود می تواند پژوهشگر را از دریافت تسهیلات و امتیازاتی مطابق با شاخص H محروم سازد.

به منظور رفع این مشکل و اختصاص یک شماره شناسایی (Author ID) به کلیه مدارک یک نویسنده با نوشتار و یا املای متفاوت و در نهایت بازیابی تعداد کل مقالات، استنادات و عدد H- Index می توان از گزینه <u>Request to Merge Authors</u> استفاده نمود.

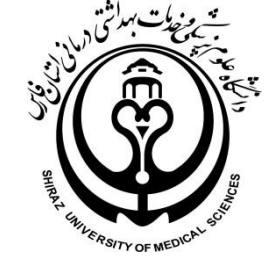

## به منظور ایماد شماره شناسایی وامد برای نویسندگان به این ترتیب عمل کنید:

كميته علمسنجي دانشگاه علوم پزشكي شيراز

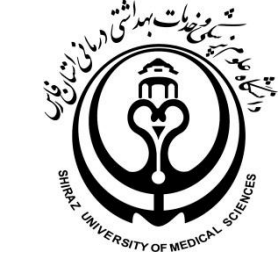

#### برای شروع و دسترسی به پایگاه Scopus بهتر است از اینجا آغاز کنیم.

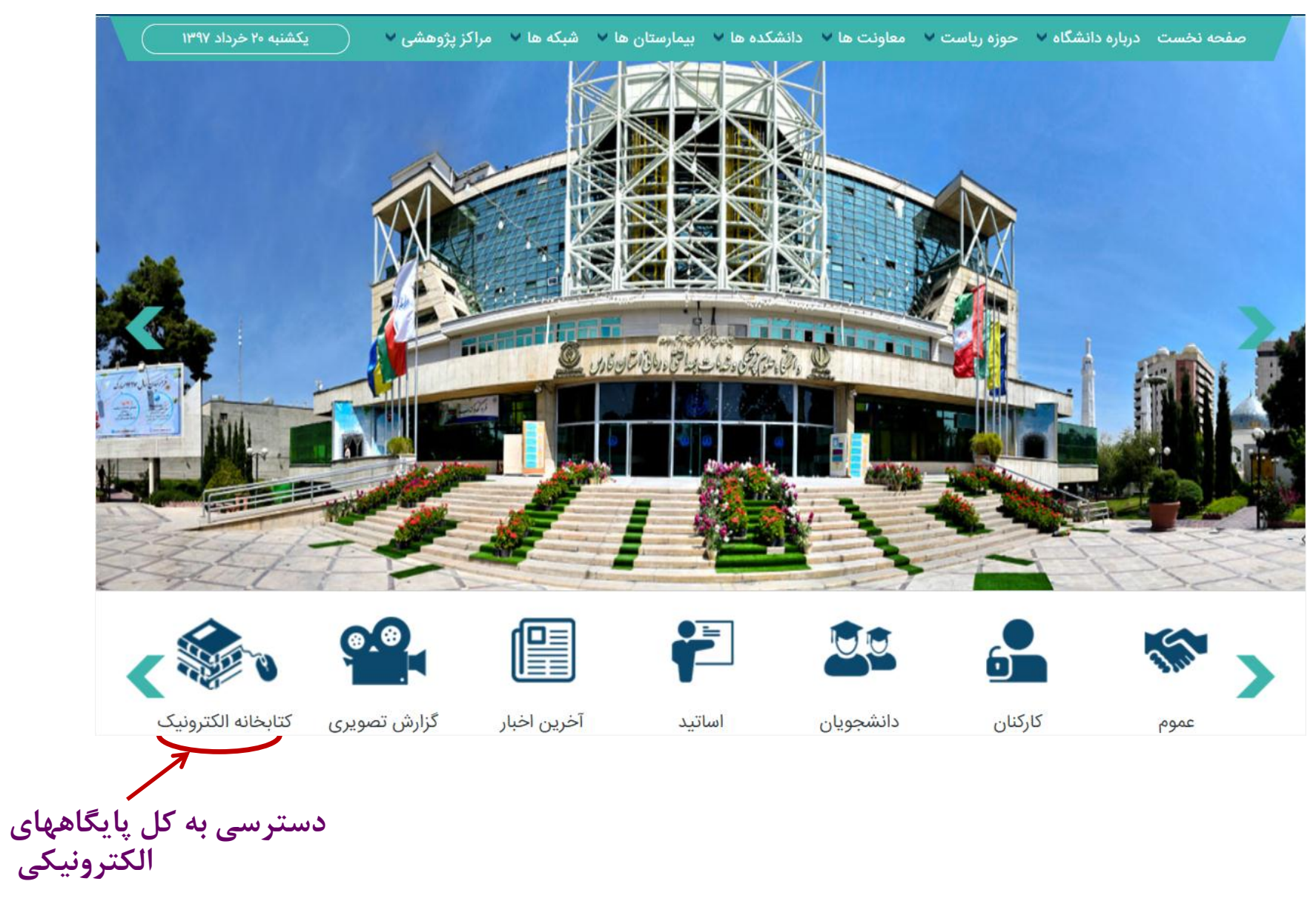

كميته علمسنجى دانشگاه علوم پزشكي شيراز

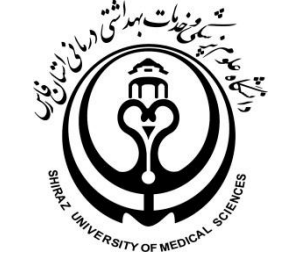

برای دسترسی به پایگاه Scopus از پایگاههای اطلاعاتی، لوگوی Scopus را از سایت دانشگاه علوم پزشکی شیراز-کتابخانه الکترونیک کلیک نمایید.

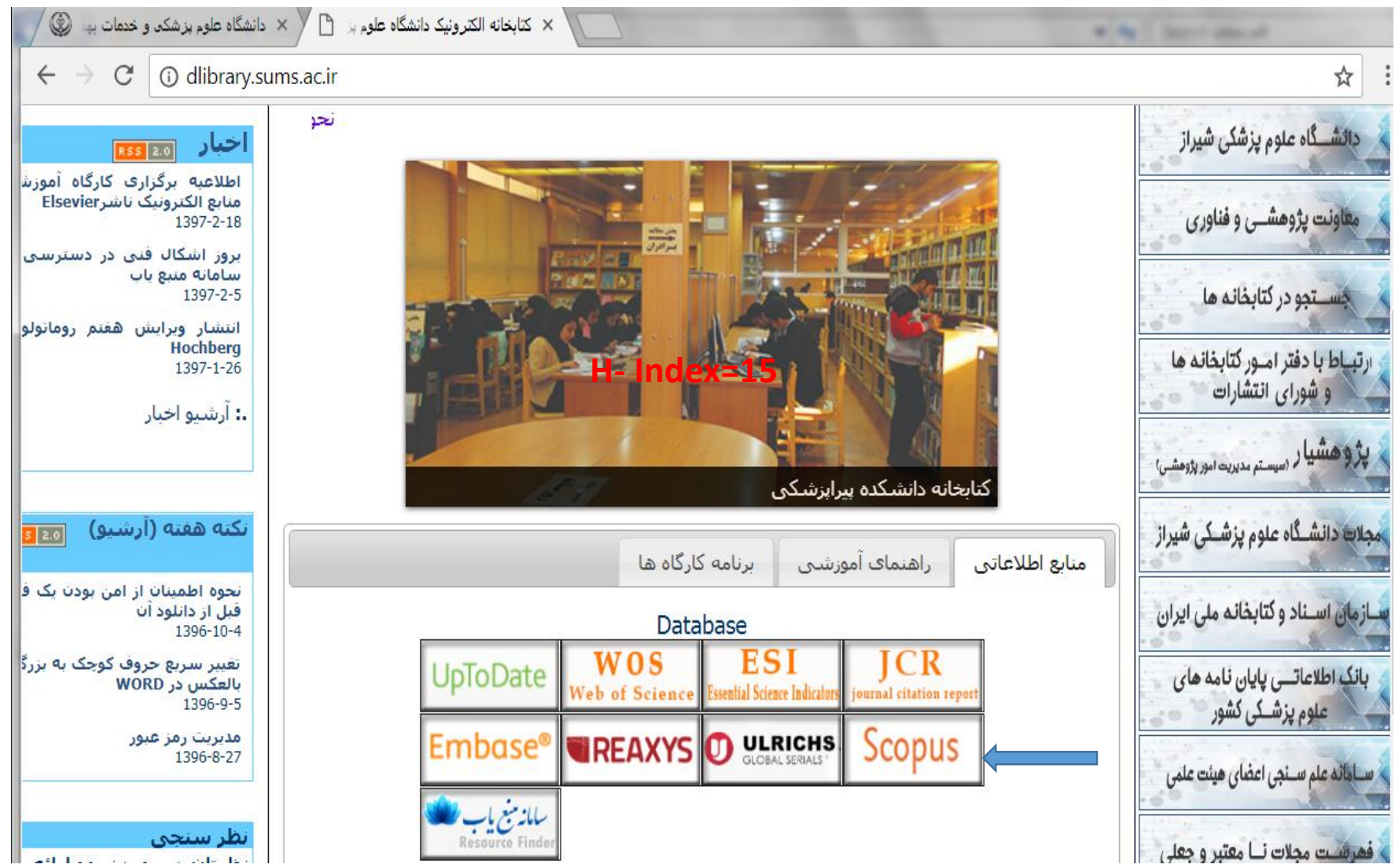

كميته علمسنجي دانشگاه علوم پزشكي شير از

#### ثبت نام در پایکاه اطلاعاتی Scopus

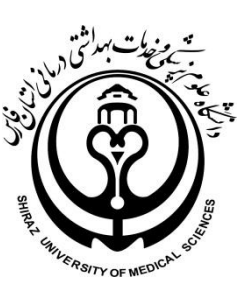

الله منظور استفاده از گزینه Merge Author می بایست در این پایگاه ثبت نام نمود. همچنین با عضویت در پایگاه Scopus می توان از امکانات این پایگاه از قبیل ذخیره کردن اطلاعات، ویرایش و ادغام کردن نام نویسندگان و سیستم آگاهی رسانی جاری (Alert) استفاده کرد.

برای عضویت در این پایگاه پس از ورود به پایگاه اطلاعاتی Scopus به آدرس <u>www.scopus.com</u>، گزینه Register را انتخاب و فرم عضویت را پر نمایید. در مراجعات بعدی دیگر نیازی به ثبت نام ندارید و فقط با انتخاب Login و وارد نمودن شناسه کاربری و رمز عبور خود، از امکانات این پایگاه بهره ببرید.

| Scopus                                                                                                    | Search                                                                                    | Sources                                                                       | Alerts                                                                        | Lists                                                                 | Help 🗸                                                               | SciVal ↗                                                                       | Register >                                | Login 🗸 |
|----------------------------------------------------------------------------------------------------|-------------------------------------------------------------------------------------------|-------------------------------------------------------------------------------|-------------------------------------------------------------------------------|-----------------------------------------------------------------------|----------------------------------------------------------------------|--------------------------------------------------------------------------------|-------------------------------------------|---------|
| Author search                                                                                                    |                                                                                           |                                                                               |                                                                               |                                                                       |                                                                      |                                                                                |                                           | Com     |
| i<br>To determine which author n<br>Identifier uses an algorithm t<br>of publication, citations, and<br>than one entry in the results<br>in Scopus are shown in searc | names should b<br>that matches a<br>co-authors. Do<br>list for the sam<br>th results. Abo | ee grouped to<br>uthor names<br>ocuments wit<br>ne author. By<br>ut Scopus Au | ogether unde<br>based on th<br>h insufficier<br>default, onl<br>thor Identifi | er a single i<br>eir affiliatio<br>nt data may<br>y details pa<br>ier | dentifier numb<br>n, address, sub<br>not be matche<br>ges matched to | er, the Scopus A<br>ject area, source<br>d, this can lead t<br>more than one a | uthor<br>title, date<br>o more<br>documen |         |
| Documents Authors                                                                                                    | Affiliations                                                                              | Advanc                                                                        | ed                                                                            |                                                                       |                                                                      |                                                                                |                                           | Sea     |
| Author last name                                                                                                    |                                                                                           |                                                                               |                                                                               | A                                                                     | Author first r                                                       | ame                                                                            |                                           |         |
| e.g. Smith                                                                                                    |                                                                                           |                                                                               |                                                                               | e                                                                     | .g. J.L.                                                             |                                                                                |                                           |         |
| Affiliation                                                                                                    |                                                                                           |                                                                               |                                                                               | _                                                                     |                                                                      |                                                                                |                                           | .5      |
| e.g. University of Toronto                                                                                                    |                                                                                           |                                                                               |                                                                               |                                                                       | Show exact                                                           | matches only                                                                   |                                           |         |
|                                                                                                    |                                                                                           |                                                                               |                                                                               |                                                                       |                                                                      |                                                                                |                                           |         |

كميته علمسنجي دانشگاه علوم پزشكي شيراز

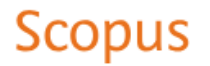

Search Sources

Alerts

Lists

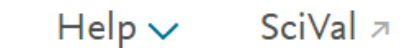

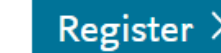

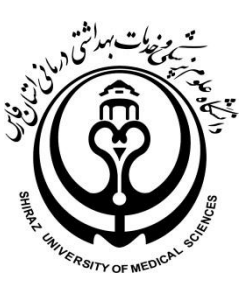

## Register

Registration is quick and free. It allows you to personalize the Elsevier products to which you have access.

|                       |                                                     | Privacy policy                             |
|-----------------------|-----------------------------------------------------|--------------------------------------------|
| Your details          |                                                     |                                            |
| First name:           |                                                     | *                                          |
| Family name:          |                                                     | *                                          |
| E-mail and passwo     | ord                                                 |                                            |
| Your e-mail address w | II be your username                                 |                                            |
| E-mail address:       |                                                     | *                                          |
| Password:             |                                                     | * Password Guidelines                      |
| 丑 Add profile deta    | ills                                                |                                            |
| 🔲 💦 wish to receive   | e information from Elsevier B.V. and its affiliates | concerning their products and services     |
| 📄 🔹 I have read an    | d understood the Registered user agreement          | and agree to be bound by all of its terms. |
| Register              |                                                     |                                            |

تکمیل فیلدهای ستاره دار الزامی می باشد.

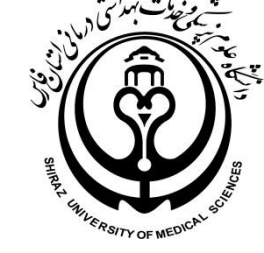

نکته بسیار مهم: با توجه به اینکه اسامی نویسندگان در مقالات به شیوه های متفاوتی نگارش می شود برای جستجوی انواع مختلف اشكال اسمى يك نويسنده استفاده از كاركتر (\*) بسيار مهم است. به اين مفهوم كه به جاى حرف يا حروفي كه مي تواند به چند مدل نوشته شود در پایگاه Scopus می توان از این کارکتراستفاده کرد. بعنوان مثال فامیل بابائی بیگی را به این صورت می نویسیم که انواع مدلهای اسمی ان را برای ما جستجو کند.\*baba

| Author | search |
|--------|--------|
|        |        |

|                                                                                                    |                                                                                                    | Compare source: |
|----------------------------------------------------------------------------------------------------|----------------------------------------------------------------------------------------------------|-----------------|
| i<br>To determine which author names should be grouped together under a sin<br>Identifier uses an algorithm that matches author names based on their affil<br>of publication, citations, and co-authors. Documents with insufficient data<br>than one entry in the results list for the same author. By default, only detail<br>in Scopus are shown in search results. About Scopus Author Identifier | gle identifier number, the Scopus Author<br>liation, address, subject area, source title, dates<br>may not be matched, this can lead to more<br>s pages matched to more than one document |                 |
| Documents Authors Affiliations Advanced                                                                                                    |                                                                                                    | Search tips ၇   |
|                                                                                                    |                                                                                                    |                 |
| Author last name baba*                                                                                                    | Author first name<br>mohammad ali                                                                                                    | ×               |
| Author last name<br>baba*<br>e.g. Smith                                                                                                    | Author first name<br>mohammad ali<br>e.g. J.L.                                                                                                    | ×               |

در این قسمت پس از انتخاب کردن نامهای متفاوت یک فرد از گزینه Request to merge authors استفاده نمایید.

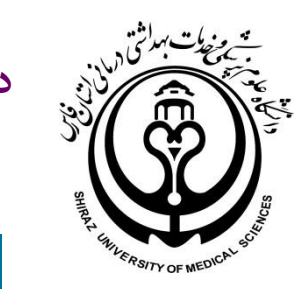

| 7 author res                        | sults           |                  |                               |               |                                                    | Ab                      | oout Scop    | us Author Identifie |
|-------------------------------------|-----------------|------------------|-------------------------------|---------------|----------------------------------------------------|-------------------------|--------------|---------------------|
| Author last name <b>"baba*"</b> , A | uthor first nan | ne <b>" moha</b> | ammad ali"                    |               |                                                    |                         |              |                     |
| Edit                                |                 |                  |                               |               |                                                    |                         |              |                     |
| Show exact matches only             | /               |                  |                               |               |                                                    | ort opt                 | ent count    | (high-low)          |
| Refine results                      |                 |                  |                               |               | - 30                                               |                         | int count    | (ingh-iow)          |
| Limit to Exclude                    |                 | □ A              | II 🗸 Show documer             | nts View cita | tion overview Request to r                         | nerge authors           |              |                     |
| Source title                        | ^               |                  | Author                        | Documents     | Subject area                                       | Affiliation             | City         | Country/Territory   |
| Europace                            | (2) >           | <b>I</b>         | Babaee Bigi,<br>Mohammad Ali  | 19            | Medicine ; Biochemistry,<br>Genetics and Molecular | Shiraz<br>University of | Shiraz       | Iran                |
| Heart Rhythm                        | (2) >           |                  | Babaee Bigi,<br>Mohammad A    |               | Biology ; Nursing;                                 | Medical                 |              |                     |
| International                       | (2) >           |                  | Babaee Bigi, M. A.            |               |                                                    | Sciences                |              |                     |
| Cardiovascular<br>Research Journal  |                 | *                | Babaee Baigi,<br>Mohammad Ali |               |                                                    |                         |              |                     |
| Iranian                             | (2) >           |                  |                               |               |                                                    |                         |              |                     |
| Research Journal                    |                 |                  | View last title 🗸             |               |                                                    |                         |              |                     |
| American Journal                    | (1) >           |                  |                               |               |                                                    |                         | <b>c</b> 1.1 |                     |
| Of Cardiology                       |                 | <b>E</b> 2       | Babai Bigi,<br>Mohammad Ali   | 3             | Medicine                                           | Namazi<br>Hospital      | Shiraz       | Iran                |
| View more                           |                 |                  | Babai Bigi, Mohamad<br>Ali    |               |                                                    | -                       |              |                     |

كميته علمسنجي دانشگاه علوم پزشكي شيراز

| author results                                                                                                    | ults<br>nor first na                                                               | What w<br>• Set the<br>• Merge<br>• Add and<br>• Update | will you be able to do<br>preferred name<br>Profiles<br>d remove documents<br>Affiliation Added new feature        | ):       | ماده از گزینه<br>Me می بایست<br>Scol وارد شوید<br>تید.                   | یت استه<br>rge Prof<br>یگاه pus<br>ببت نام کن  | جې<br>files<br>در پا<br>و يا ث | ıs Author Identifie |
|----------------------------------------------------------------------------------------------------|------------------------------------------------------------------------------------|---------------------------------------------------------|----------------------------------------------------------------------------------------------------|----------|--------------------------------------------------------------------------|------------------------------------------------|--------------------------------|---------------------|
| Limit to Exclude                                                                                                    |                                                                                    | Login                                                   | u can make any changes, you r                                                                                      | nust log | , m.                                                                     | ge authors                                     |                                |                     |
| ource title                                                                                                    | ~                                                                                  |                                                         |                                                                                                    |          |                                                                          | Affiliation                                    | City                           | Country/Territor    |
| <ul> <li>Europace</li> <li>Heart Rhythm</li> <li>International<br/>Cardiovascular<br/>Research Journal</li> <li>Iranian<br/>Cardiovascular<br/>Research Journal</li> </ul> | <ul> <li>(2) &gt;</li> <li>(2) &gt;</li> <li>(2) &gt;</li> <li>(2) &gt;</li> </ul> | <ul> <li>1</li> </ul>                                   | Babaee Bigi,<br>Mohammad Ali<br>Babaee Bigi,<br>Mohammad A.<br>Babaee Bigi, M. A.<br>Babaee Baigi,<br>Mohammad Ali | 19       | Medicine ; Biochemistry,<br>Genetics and Molecular<br>Biology ; Nursing; | Shiraz<br>University of<br>Medical<br>Sciences | Shiraz                         | Iran                |

100

### / author results

Author last name "baba\*" , Author first na

🤌 Edit

Show exact matches only

Refine results

imit to 🗾 Exclud

Source title

Europace

🗌 Heart Rhythm

International
 Cardiovascular
 Research Journal

Is there a name preference? Please select the preferred name for the unique author p

#### Babaee Bigi, Mohamma...

Babaee Bigi, Mohammad Ali Babaee Bigi, Mohammad A. Babaee Bigi, M. A. Babaee Baigi, Mohammad Ali Babaee Beygi, Mohammadali Babaee, Mohammadali Babaee Baigi, M. A. Babaeebigi, M. A.

Babaee Baigi,

Mohammad Ali

 $\wedge$ 

(2) >

(2) >

(2) >

thor Identifie در این مرحله بهترین مدل نوشتاری Profile name را انتخاب کنید pn: Document count (high-low)

ew citation overview Request to merge authors

ments Subject area Affiliation C 19 Medicine ; Biochemistry, Shiraz S Genetics and Molecular University of Biology ; Nursing; ... Medical

authors liation City Country/Territory

Shiraz Shiraz University of Medical Sciences

Irar

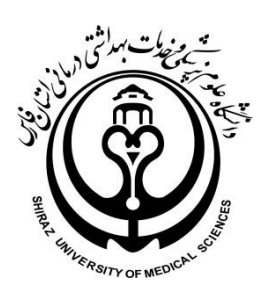

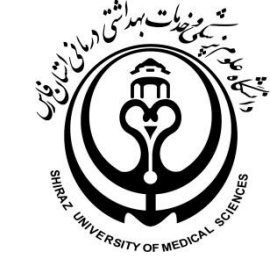

#### برای انجام درخواست Merge Authorپژو هشگر به دلیل شناسایی مقالات خود و تایید آنها می بایست حضور داشته باشد.

| 7 author results                                                                             |                                                                                                    | ntifie<br>جنانچه فر دی غیر از نویسنده                  |
|----------------------------------------------------------------------------------------------|----------------------------------------------------------------------------------------------------|--------------------------------------------------------|
| Author last name "baba*" , Author first n                                                    | Thank you.                                                                                                    | درخواستMerge Profile                                   |
| 🥟 Edit                                                                                       | You are making changes for "Babaee Bigi, Mohammad Ali".<br>Is this your own profile?                                | را دارید گزینه دوم را<br>انتخاب نمایند                 |
|                                                                                              | <ul> <li>Yes, this is my personal profile</li> </ul>                                                                |                                                        |
| Show exact matches only                                                                      | on: Document count (high-low)                                                                                       |                                                        |
| Refine results                                                                               |                                                                                                    |                                                        |
|                                                                                              | Continue                                                                                                    | ge authors                                             |
| Source title                                                                                 |                                                                                                    | Affiliation City Country/Territory                     |
| Europace (2) >                                                                               | <ul> <li>Babaee Bigi,</li> <li>Mohammad Ali</li> <li>Medicine ; Bioch</li> <li>Genetics and Mathematical</li> </ul> | hemistry, Shiraz Shiraz Iran<br>olecular University of |
| Heart Rhythm (2) >                                                                           | Babaee Bigi, Biology ; Nursin                                                                                       | ng; Medical<br>Sciences                                |
| <ul> <li>International (2) &gt;</li> <li>Cardiovascular</li> <li>Research Journal</li> </ul> | Babaee Bigi, M. A.<br>Babaee Baigi,<br>Mohammad Ali                                                                 | Secrets                                                |

| Babaee Bigi,<br>19 documents | Mohammad Ali                                                                        | Babai Bigi, Moham<br><sup>3 documents</sup>                                   | mad Ali                                   | Babaie Beigi, Mohammad /<br><sup>2 documents</sup>               | Ali B                                                                                                    | Babaei Beigi, Mohamr<br><sup>documents</sup>                 | mad Ali              | Babaie Bigi, N<br>1 documents | <b>``</b> > |
|------------------------------|-------------------------------------------------------------------------------------|-------------------------------------------------------------------------------|-------------------------------------------|------------------------------------------------------------------|----------------------------------------------------------------------------------------------------|--------------------------------------------------------------|----------------------|-------------------------------|-------------|
|                              | Document title                                                                      |                                                                               | Authors ^                                 |                                                                  | Year 🗸                                                                                                    | Source A                                                     |                      | Cited by $\checkmark$         |             |
| 1                            | High-intensity inter<br>pressure and improv<br>plasma levels in olde<br>individuals | val training lowers blood<br>ves apelin and NOx<br>er treated hypertensive    | Izadi, M.R.,<br>Fard, M., Ba              | Ghardashi Afousi, A., Asvadi<br>Ibaee Bigi, M.A.                 | 2018                                                                                                    | Journal of Physiology a<br>Biochemistry<br>74(1), pp. 47-55  | and                  | 0                             |             |
| 2                            | Upregulation of ryar<br>channels (Ryr2) in ra<br>after 4 weeks of high<br>training  | nodine receptor calcium<br>its with induced diabetes<br>n intensity interval  | Babaee Bigi<br>A.A., Ravasi,<br>Izadi, E. | , M.A., Faramarzi, H., Gaeini,<br>A.A., Izadi, M.R., Delfan, M., | I.A., Faramarzi, H., Gaeini, 2016 International Cardiovascular<br>A., Izadi, M.R., Delfan, M., Research Journal<br>10(1), pp. 1-5 |                                                              |                      |                               |             |
| 3                            | The impact of 12 we<br>on serumlevels of ca<br>pressure and left ver                | eeks of aerobic exercise<br>ardiotrophin-1, blood<br>ntricular hypertrophy in | Amooali, N.<br>M.A., Moha                 | , Daryanoosh, F., Babaee Baigi,<br>madi, M.                      | 2016                                                                                                    | Journal of Zanjan Univ<br>Medical Sciences and I<br>Services | versity of<br>Health | 0                             | •           |
| Are there a                  | any documents                                                                       | missing?                                                                      |                                           | وان مقالاتی که در                                                | می ت                                                                                                    | در این قسمت                                                  |                      |                               |             |
| You may search               | for missing documen                                                                 | ts to link to this author pr                                                  | ofile.                                    | یتفاده از گزینه                                                  | ، با اس                                                                                                    | فهرست نباشد                                                  |                      |                               |             |
| Search m                     | issing documents                                                                    |                                                                               |                                           | Search mis                                                       | sing                                                                                                    | document                                                     |                      |                               |             |
| ≺ Select Profil              | le                                                                                  |                                                                               |                                           |                                                                  |                                                                                                    | جستجو نمود.                                                  |                      | Review Affiliation            | on >        |

State of the state of the state

در این مرحله

عنوان مقالات

زیر اشکال

مختلف نام نویسنده

نمایش داده

می شود.

كميته علمسنجي دانشگاه علوم پزشكي شيراز

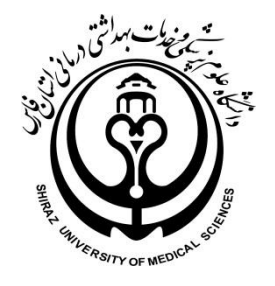

#### به منظور اضافه نمودن اين دسته از مقالات، ابتدا مقاله مورد نظر را در بانك اطلاعاتي Scopus جستجو و آن را انتخاب كنيد.

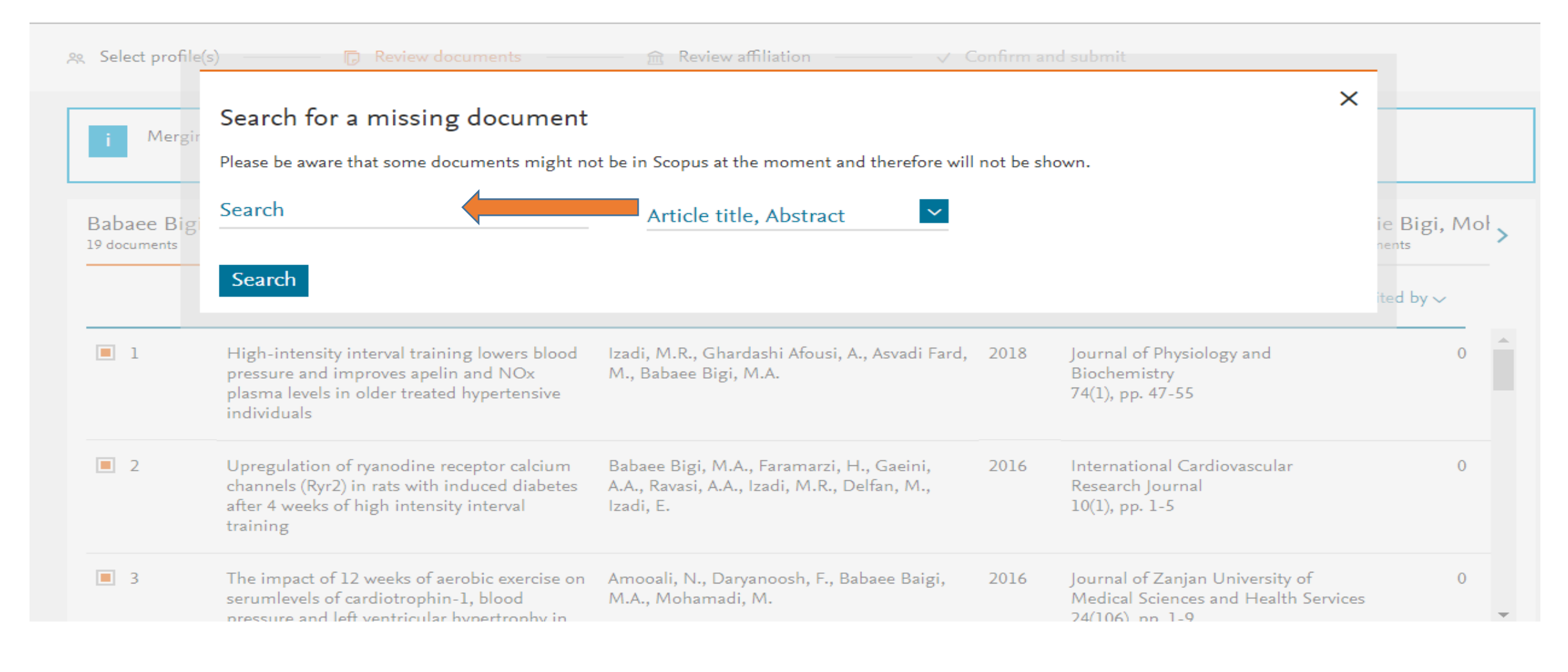

# ی مقاله مورد نظر را انتخاب نموده و پس از آن گزینه Confirm Author را کلیک نمایید.

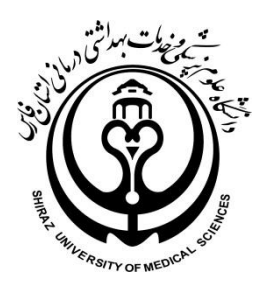

| Scopus _         |                                        | Sear                                                                                                    | rch Sources Alerts Lists                                                                     | Help 🗸 🦷 SciVal 🚈 💈                                                         | zakieh taieddi | r ~ ≡           |
|------------------|----------------------------------------|----------------------------------------------------------------------------------------------------|----------------------------------------------------------------------------------------------|-----------------------------------------------------------------------------|----------------|-----------------|
| Author           | Results f<br>Select the<br>Only the fi | or "aortic root size"<br>document that belong to "Babaie Bigi, Mo<br>rst 50 results are displayed. If you do not s | bhammad Ali"<br>see the the document you are searching for                                   | r, please refine your search terms                                          | ×              |                 |
| & Select profile |                                        | Document title                                                                                                    | Authors ^                                                                                    | Source ^                                                                    | Year 🗸         |                 |
| i Mergir         | 08                                     | Effect of hypertension on aortic root<br>size and prevalence of aortic<br>regurgitation                            | Kim, M., Roman, M.J., Cavallini, M.C.,<br>Schwartz, J.E., Pickering, T.G.,<br>Devereux, R.B. | Hypertension<br>28(1), pp. 47-52                                            | 1996           | -               |
| < 1ammad         | <b>9</b> 9                             | evalence of<br>Aortic Regurgitation in Elite Strength<br>Trained Athletes                                          | Babaee Bigi, M.A., Aslani, A.                                                                | American Journal of Cardiology<br>100(3), pp. 528-530                       | 2007           | nmad Ali        |
|                  | ○ 10                                   | Prevalence of Aortic Regurgitation by<br>Color Flow Doppler in Relation to<br>Aortic Root Size                     | Seder, J.D., Burke, J.F., Pauletto, F.J.                                                     | Journal of the American Society<br>of Echocardiography<br>3(4), pp. 316-319 | 1990           | Cited by $\sim$ |
| 1                |                                        |                                                                                                    |                                                                                              |                                                                             |                | 9               |
|                  | < Back                                 | to search                                                                                                    |                                                                                              | Con                                                                         | firm Author >  |                 |
| Are there a      | any doci                               | iments missing?                                                                                                    |                                                                                              |                                                                             |                |                 |

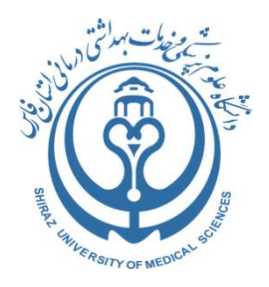

در این مرحله در صورت نمایش نام نویسنده مورد نظر آن را انتخاب و گزینه Add documentرا کلیک نمایید. در صورتیکه نام نویسنده در لیست نمایش داده نشده است گزینه Not on the list را انتخاب و متن کامل مقاله خود را بارگذاری نمایید.

| Scopus           |                                                                                   | Search S                  | ources                     | Alerts                      | Lists                     | Help 🗸            | SciVal a                            | zakieh taieddi         | n 🗸     |      |  |
|------------------|-----------------------------------------------------------------------------------|---------------------------|----------------------------|-----------------------------|---------------------------|-------------------|-------------------------------------|------------------------|---------|------|--|
| Author           | Please confirm author's name<br>Please select the author that matches this docu   | ument from the            | list on the r              | ight                        |                           |                   |                                     | ×                      |         |      |  |
| _                | Document title                                                                    | Authors                   | Authors                    |                             |                           |                   |                                     |                        |         |      |  |
| 옸 Select profile | Aortic Root Size and Prevalence of Aortic Regurgitation in Elite Strength Trained |                           |                            |                             |                           | Babaee Bigi, M.A. |                                     |                        |         |      |  |
|                  | Athietes<br>Babaee Bigi, M.A., Aslani, A.                                         |                           | O Aslani, A.               |                             |                           |                   |                                     |                        |         |      |  |
| i Mergin         | American Journal of Cardiology 100(3), pp. 528-530<br>2007                        |                           |                            |                             | O Not on the list         |                   |                                     |                        |         |      |  |
| ammad د          | < Back to results                                                                 |                           |                            |                             |                           |                   |                                     | Add document           | nmad .  | Ali  |  |
|                  | Document title                                                                    | Authors 🔨                 |                            |                             |                           | Year 🗸 🛛 So       | urce 🔨                              |                        | Cited l | oy 🗸 |  |
| 1                | Genetic counseling in southern Iran:<br>Consanguinity and reason for referral     | Fathzadeh,<br>Yavarian, M | M., Babaie<br>I., Tabataba | Bigi, M.A.,<br>ee, H.R., Ak | Bazrgar, M.<br>rami, S.M. | , 2008 J          | lournal of Gene<br>17(5), pp. 472-4 | etic Counseling<br>179 |         | 9    |  |

#### در این مرحله مقاله یا مقالات مورد نظر اضافه شده را مشاهده می کنید.

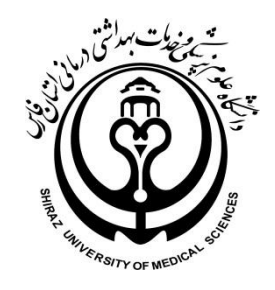

| <sup>1ammad Ali</sup>              | Babai Bigi, Mohammad Ali<br><sup>3 documents</sup>                            | Babaie Beigi, Mohammad Ali<br><sup>2 documents</sup>                   | Babaei Beigi, Mo<br>1 documents      | hammad Ali Babaie E<br>1 documents                  | Bigi, Mohammad Ali   |
|------------------------------------|-------------------------------------------------------------------------------|------------------------------------------------------------------------|--------------------------------------|-----------------------------------------------------|----------------------|
|                                    | Document title                                                                | Authors へ                                                              | Year                                 | Source A                                            | Cited by $\backsim$  |
| 1                                  | Genetic counseling in southern Iran:<br>Consanguinity and reason for referral | Fathzadeh, M., Babaie Bigi, M<br>M., Yavarian, M., Tabatabaee,<br>S.M. | I.A., Bazrgar, 2008<br>H.R., Akrami, | Journal of Genetic Couns<br>17(5), pp. 472-479      | eling 9              |
| Recently add                       | ed documents<br>documents you just added                                      |                                                                        |                                      |                                                     |                      |
| Document titl                      | e                                                                             | Authors ^                                                              | Year 🗸                               | Source ^                                            | Cited by ∖           |
| 1 Aortic Root Siz<br>Regurgitation | ze and Prevalence of Aortic<br>in Elite Strength Trained Athletes             | Babaee Bigi, M.A., Aslani, A.                                          | 2007                                 | American Journal of Cardiolo<br>100(3), pp. 528-530 | gy 41                |
| Need to add more                   | documents? Search missing (                                                   | documents                                                              |                                      |                                                     |                      |
| ≺ Select Profile                   |                                                                               |                                                                        |                                      |                                                     | Review Affiliation > |

### همچنین به منظور حذف موارد نامربوط ، آن را از حالت انتخاب بیرون آورید.

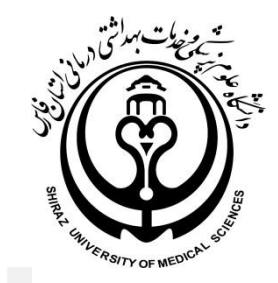

🙊 Select profile(s) ———

Merging the following 6 profiles. Review the following documents and see if they all belong to this author.

| Babaee Bigi | , Mohammad Ali                                                                                    | Babai Bigi, Mo<br>3 documents                                    | hammad Ali                                               | Babaie Beigi, Moha<br>2 documents                       | ammad / | Ali Babaee Begi, Mohamad                                                   |
|-------------|---------------------------------------------------------------------------------------------------|------------------------------------------------------------------|----------------------------------------------------------|---------------------------------------------------------|---------|----------------------------------------------------------------------------|
|             | Document title                                                                                    |                                                                  | Authors へ                                                |                                                         | Year 🗸  | Source ^                                                                   |
| 1           | High-intensity interva<br>blood pressure and in<br>NOx plasma levels in<br>hypertensive individua | al training lowers<br>nproves apelin and<br>older treated<br>als | Izadi, M.R., Gha<br>Fard, M., Babae                      | rdashi Afousi, A., Asvadi<br>e Bigi, M.A.               | 2018    | Journal of Physiology and<br>Biochemistry<br>74(1), pp. 47-55              |
| 2           | vanc<br>calcium channels (Ryr<br>induced diabetes after<br>intensity interval train               | odine receptor<br>2) in rats with<br>r 4 weeks of high<br>ing    | Babaee Bigi, M.<br>Gaeini, A.A., Rav<br>Delfan, M., Izad | A., Faramarzi, H.,<br>vasi, A.A., Izadi, M.R.,<br>i, E. | 2016    | International Cardiovascular<br>Research Journal<br>10(1), pp. 1-5         |
| 3           | The impact of 12 weel<br>exercise on serumleve<br>cardiotrophin-1, blood                          | ks of aerobic<br>els of<br>d pressure and left                   | Amooali, N., Da<br>Baigi, M.A., Mo                       | ryanoosh, F., Babaee<br>hamadi, M.                      | 2016    | Journal of Zanjan University of<br>Medical Sciences and Health<br>Services |

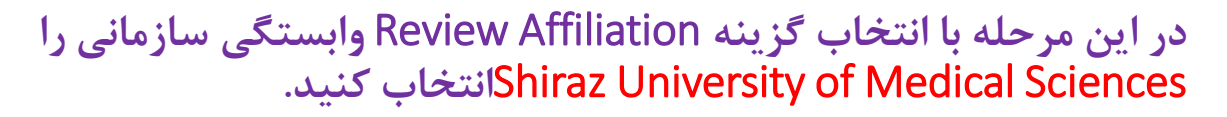

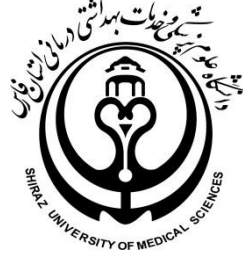

용 Select profile(s)

Review documents

Merging the following 6 profiles. Review the following documents and see if they all belong to this author.

| Babaee Bigi,<br>19 documents | Mohammad Ali                                                                        | Babai Bigi, Moham<br><sup>3 documents</sup>                                   | mad Ali                                | Babaie Beigi, Mohammad<br><sup>2 documents</sup>                       | Ali Ba | abaee Begi, Mohamad Ali<br><sub>ocuments</sub>                             | Babaei Beigi, M' >  |
|------------------------------|-------------------------------------------------------------------------------------|-------------------------------------------------------------------------------|----------------------------------------|------------------------------------------------------------------------|--------|----------------------------------------------------------------------------|---------------------|
|                              | Document title                                                                      |                                                                               | Authors へ                              |                                                                        | Year 🗸 | Source A                                                                   | Cited by $\backsim$ |
| 1                            | High-intensity inter<br>pressure and improv<br>plasma levels in olde<br>individuals | val training lowers blood<br>ves apelin and NOx<br>er treated hypertensive    | Izadi, M.R.<br>Fard, M., E             | ., Ghardashi Afousi, A., Asvadi<br>Babaee Bigi, M.A.                   | 2018   | Journal of Physiology and<br>Biochemistry<br>74(1), pp. 47-55              | 0                   |
| 2                            | Upregulation of ryar<br>channels (Ryr2) in ra<br>after 4 weeks of high<br>training  | nodine receptor calcium<br>ats with induced diabetes<br>h intensity interval  | Babaee Big<br>A.A., Ravas<br>Izadi, E. | gi, M.A., Faramarzi, H., Gaeini,<br>si, A.A., Izadi, M.R., Delfan, M., | 2016   | International Cardiovascular<br>Research Journal<br>10(1), pp. 1-5         | 0                   |
| 3                            | The impact of 12 we<br>on serumlevels of ca<br>pressure and left ver                | eeks of aerobic exercise<br>ardiotrophin-1, blood<br>ntricular hypertrophy in | Amooali, N<br>M.A., Moh                | N., Daryanoosh, F., Babaee Baigi,<br>amadi, M.                         | 2016   | Journal of Zanjan University of<br>Medical Sciences and Health<br>Services | 0                   |
| Are there a                  | any documents                                                                       | missing?                                                                      |                                        |                                                                        |        |                                                                            |                     |
| You may search               | for missing documen                                                                 | ts to link to this author pro                                                 | ofile.                                 |                                                                        |        |                                                                            |                     |
| Search m                     | issing documents                                                                    |                                                                               |                                        |                                                                        |        |                                                                            |                     |
| < Select Profi               | e                                                                                   |                                                                               |                                        |                                                                        |        |                                                                            | Review Affiliation  |

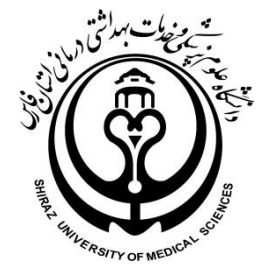

#### پس ازانتخاب گزینه Confirm&Submit را کلیک نمایید.

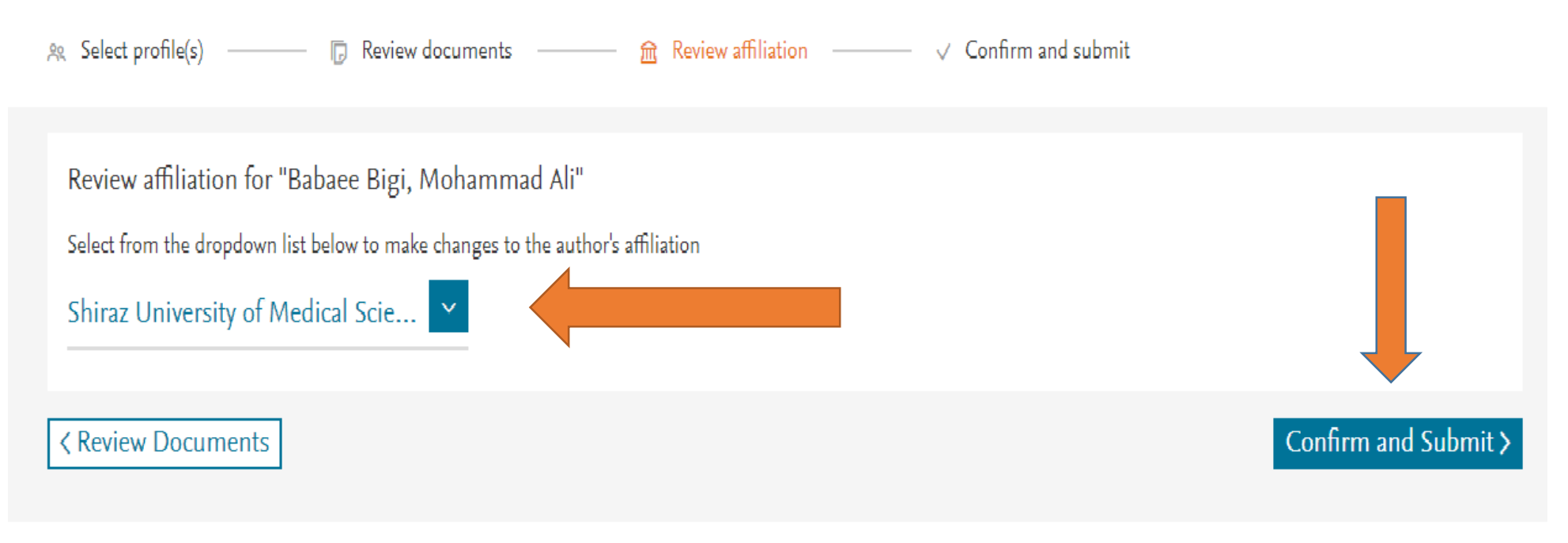

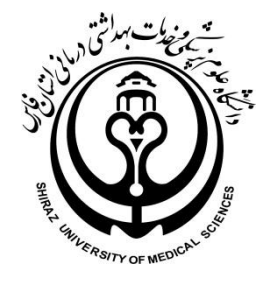

#### پس از کلیک بر روی گزینه Confirm &submit گزارشی از اعمل تغییرات انجام شده شامل نام و نام خانوادگی انتخاب شده، وابستگی سازمانی، مدارک اضافه یا حذف شده برای شما نشان داده می شود ودر صورت تایید این تغییرات گزینه Submitرا کلیک نمایید.

| Profile                                                                                                    | Affiliation                                                           |
|----------------------------------------------------------------------------------------------------|-----------------------------------------------------------------------|
| Babaee Bigi, Mohammad Ali Preferred Name                                                                                          | The author's affiliation is:<br>Shiraz University of Medical Sciences |
| The following 5 profiles were merged:                                                                                             |                                                                       |
| 1. Babaee Bigi, Mohammad Ali(19 document)<br>2. Babai Bigi, Mohammad Ali(3 document)<br>3. Babaie Beigi, Mohammad Ali(2 document) |                                                                       |
| View all 🗸                                                                                                    |                                                                       |
| 1 document was added                                                                                                    |                                                                       |

|   | Document title                                                                                                    | Authors A                                                                             | Year 🗸         | Source ^                                                               | Cited by $\checkmark$ |
|---|----------------------------------------------------------------------------------------------------|---------------------------------------------------------------------------------------|----------------|------------------------------------------------------------------------|-----------------------|
| 1 | Aortic Root Size and Prevalence of Aortic<br>Regurgitation in Elite Strength Trained Athletes                                                                      | Babaee Bigi, M.A., Aslani, A.                                                         | 2007           | American Journal of Cardiology<br>100(3), pp. 528-530                  | 41                    |
|   |                                                                                                    |                                                                                       |                |                                                                        |                       |
| 1 | document was removed                                                                                                    |                                                                                       |                |                                                                        |                       |
|   |                                                                                                    |                                                                                       |                |                                                                        |                       |
|   | Document title                                                                                                    | Authors ^                                                                             | Year 🗸         | Source A                                                               | Cited b               |
| 1 | Document title<br>High-intensity interval training lowers blood<br>pressure and improves apelin and NOx plasma<br>levels in older treated hypertensive individuals | Authors ^<br>Izadi, M.R., Ghardashi Afousi, A., Asvadi Fard, M.,<br>Babaee Bigi, M.A. | Year 🗸<br>2018 | Source ^<br>Journal of Physiology and Biochemistry<br>74(1), pp. 47-55 | Cited b               |

Google .... 0 -Q Z Î 2 of 35 < > **D** ~ Gmail -**>** -0 - 11 More 🔻 ← noreply@scopusfeedback.com via amazonses.com Jul 21 (1 day ago) + to me COMPOSE Inbox (20) Starred We have received your request! Important Sent Mail Request ID: 1223488 Drafts (2) \*Note if your request requires manual review, it can take up to several weeks to process. Categories [Imap]/Sent [Imap]/Trash (2) Profile Notes Personal Babaee Bigi, Mohammad AliPreferred Name Travel More -The following 5 profiles were merged: 1. Babaee Bigi, Mohammad Ali(19 documents) 2. Babai Bigi, Mohammad Ali(3 documents) 3. Babaie Beigi, Mohammad Ali(2 documents) 4. Babaei Beigi, Mohammad Ali(1 document) 5. Babaie Bigi, Mohammad Ali(1 document) Affiliation The author's affiliation is: Shiraz University of Medical Sciences

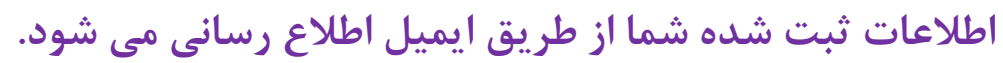

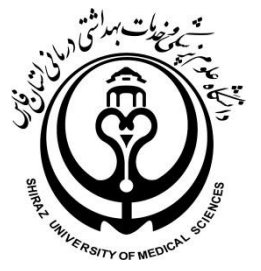

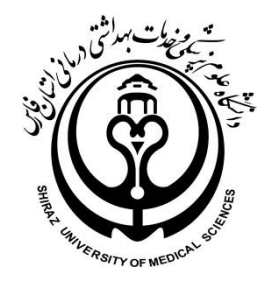

| Gmail •                                         | Image: Constraint of the second second sec |  |  |  |  |  |  |
|-------------------------------------------------|----------------------------------------------------------------------------------------------------|--|--|--|--|--|--|
| COMPOSE                                         | Re: Babaee Bigi, Mohammad Ali - Scopus Author Feedback [180721-001713] 🕒 💷 🖛                                                                                                    |  |  |  |  |  |  |
| Inbox (19)<br>Starred<br>Important<br>Sent Mail | Scopus Author Feedback <scopusauthorfeedback@elsevier.com> Jul 21 (1 day ago) A  to me  Dear customer,</scopusauthorfeedback@elsevier.com>                                                                                                    |  |  |  |  |  |  |
| Drafts (2)<br>Categories                        | Thank you for contacting Scopus Author Feedback. This is an automated acknowledgement to confirm that we have successfully received your request for an amendment to the specified author profile.                                                                                                    |  |  |  |  |  |  |
| [Imap]/Sent<br><b>[Imap]/Trash (2)</b><br>Notes | For all future correspondence regarding this request, please quote your unique reference number provided in the subject header of this email.                                                                                                    |  |  |  |  |  |  |
| Personal<br>Travel<br>More <del>▼</del>         | Please be advised that it may take up to seven days before your requested changes appear online. We appreciate your patience in this matter. If we require further information about your inquiry, we will contact you at the email address provided within two working days. If the information you have provided is sufficient and allows us to process your request, we will only contact you upon completion.                                                                                                    |  |  |  |  |  |  |
|                                                 | To learn more about the Scopus author profiles, citation counting and our content policy, please visit our help files at <a href="https://service.elsevier.com/app/overview/scopus/">https://service.elsevier.com/app/overview/scopus/</a>                                                                                                    |  |  |  |  |  |  |
|                                                 | Kind regards,                                                                                                    |  |  |  |  |  |  |

The Scopus Author Feedback Team

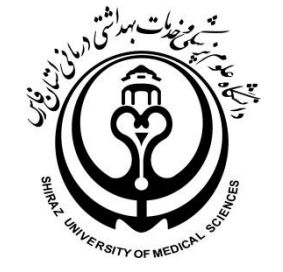

## حداکثر پس از سه تا چهار هفته تغییرات خواسته شده شما را در آن پایگاه نشان می دهد.

كميته علمسنجى دانشگاه علوم پزشكى شيراز

#### « ٍ پس از اعمال تغییرات درخواستی توسط Scopus از طریق ایمیل اطلاع رسانی خواهد شد.

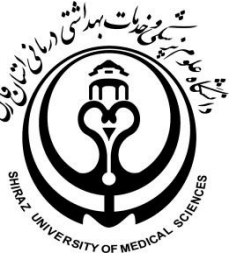

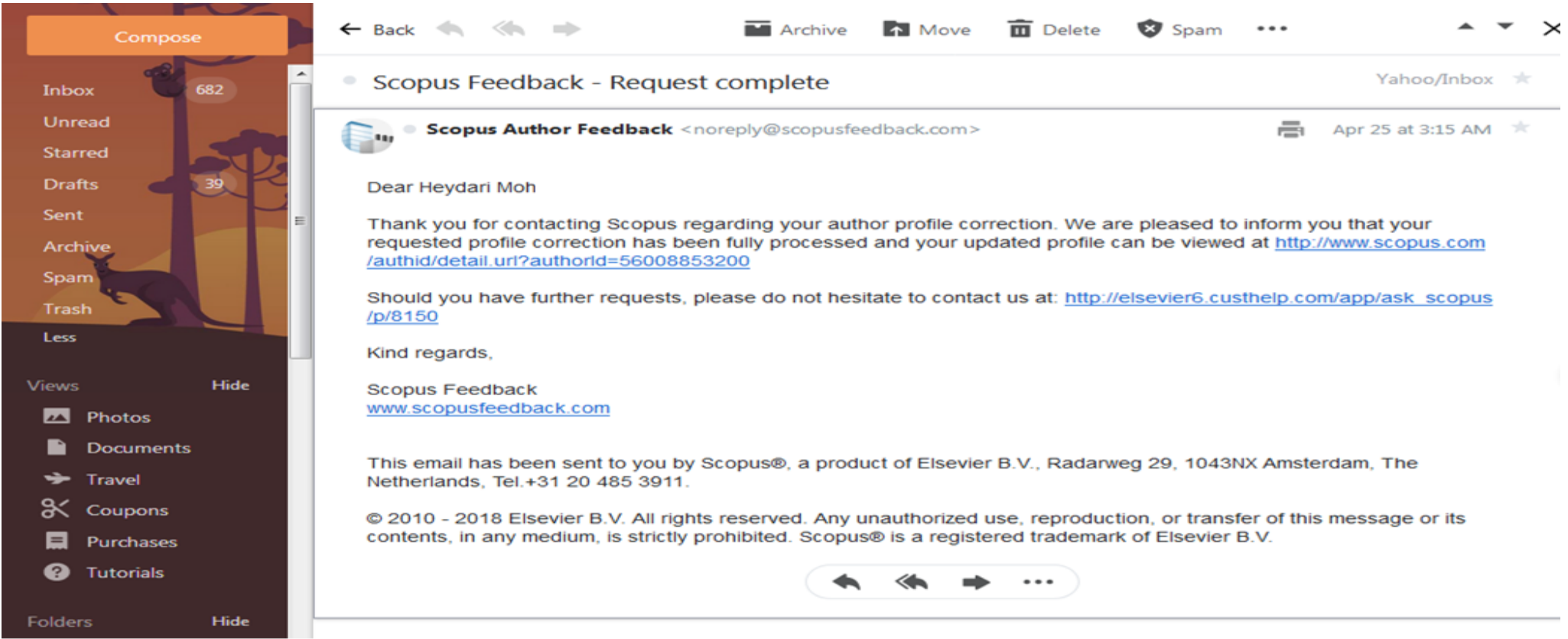